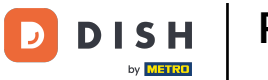

Bienvenido al panel de control de DISH Reservation. En este tutorial, te mostramos cómo ajustar el estado de tus reservas.

| DISH RESERVATION                                       |                                                                                                    | <b>*</b> * | Test Bistro Trair      | ning 🕤        | <u> 4</u> |          |
|--------------------------------------------------------|----------------------------------------------------------------------------------------------------|------------|------------------------|---------------|-----------|----------|
| Reservations                                           | Have a walk-in customer? Received a reservation request over phone / email? Don't forget to add it to your reservation book! |            | WALK-IN                | ADD RESERV    | ATION     |          |
| 🎮 Table plan                                           |                                                                                                    |            |                        |               |           |          |
| 🍴 Menu                                                 | Wed, 27 Sep - Wed, 27 Sep                                                                                                    |            |                        |               |           |          |
| 🐣 Guests                                               | There is <b>1</b> active limit configured for the selected time period                                                       |            |                        | Show          | v more 🗸  |          |
| 🙂 Feedback                                             |                                                                                                    |            |                        |               |           |          |
| 🗠 Reports                                              | ○ All ○ Completed                                                                                                    |            | <b>0</b> 🔁 0           | <b>H</b> 0/49 | 9         |          |
| 💠 Settings 👻                                           |                                                                                                    |            |                        |               |           |          |
|                                                        | No reservations available                                                                                                    |            |                        |               |           |          |
|                                                        |                                                                                                    |            |                        |               |           |          |
|                                                        | Print                                                                                                    |            |                        |               | 6         |          |
| Too many guests in house?<br>Pause online reservations | Designed by Hospitality Digital GmbH. All rights reserved.                                                                   | AQ   T     | Ferms of use   Imprint | Data privacy  | Privacy S | lettings |

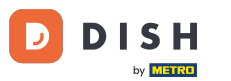

# Cuando se selecciona el menú Reservas , verá una descripción general de sus reservas.

| <b>DISH</b> RESERVATION                                |                                                                                                    | <b>*</b> * | Test Bis     | tro Trainir | ng 🕤          | <u> 세</u> 월 ~<br>전주 ~ |         |
|--------------------------------------------------------|----------------------------------------------------------------------------------------------------|------------|--------------|-------------|---------------|-----------------------|---------|
| Reservations                                           | Have a walk-in customer? Received a reservation request over phone / email? Don't forget to add it to you reservation book! | ur         | WALK-IN      |             | DD RESERVA    |                       |         |
| 🛏 Table plan                                           |                                                                                                    |            |              |             |               |                       |         |
| 🎢 Menu                                                 | Wed, 27 Sep - Wed, 27 Sep                                                                                                   |            |              |             | 1             | ì                     |         |
| 🐣 Guests                                               | There is <b>1</b> active limit configured for the selected time period                                                      |            |              |             | Show          | more 🗸                |         |
| Feedback                                               |                                                                                                    |            |              |             |               |                       |         |
| 🗠 Reports                                              | ○ All ○ Completed                                                                                                    |            | 0 🔄          | <b>**</b> 0 | <b>円</b> 0/49 |                       |         |
| 🔹 Settings 👻                                           |                                                                                                    |            |              |             |               |                       |         |
| 𝔗 Integrations                                         | No reservations available                                                                                                   |            |              |             |               |                       |         |
|                                                        | Print                                                                                                    |            |              |             |               | 6                     |         |
| Too many guests in house?<br>Pause online reservations | Designed by Hospitality Digital GmbH. All rights reserved.                                                                  | FAQ        | Ferms of use | Imprint     | Data privacy  | Privacy Se            | ettings |

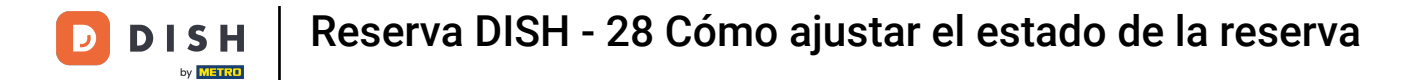

# Utilizando el menú desplegable puedes cancelar una reserva o marcarla como llegada.

| <b>DISH</b> RESERVATION                                |                                                                                                    | 🌲 Test Bistro Training 🕤   🏄 🗸 🕞                              |
|--------------------------------------------------------|----------------------------------------------------------------------------------------------------|---------------------------------------------------------------|
| Reservations                                           | Have a walk-in customer? Received a reservation request over phone / email? Don't forget to add it to your reservation book! | WALK-IN ADD RESERVATION                                       |
| म्न Table plan<br>🎢 Menu                               | Wed, 27 Sep - Wed, 27 Sep                                                                                                    |                                                               |
| 🚢 Guests                                               | There is <b>1</b> active limit configured for the selected time period                                                       | Show more 🗸                                                   |
| Feedback                                               |                                                                                                    |                                                               |
| 🗠 Reports                                              |                                                                                                    |                                                               |
| 🜻 Settings 👻                                           | Wed, 27/09/2023                                                                                                    |                                                               |
| ${ {                                  $                | 05:45 PM Doe, John 2 guest(s) 1 (BAR)                                                                                        | Confirmed  Cancel reservation                                 |
|                                                        | Print                                                                                                    | Arrived                                                       |
|                                                        |                                                                                                    | ?                                                             |
| Too many guests in house?<br>Pause online reservations | Designed by Hospitality Digital GmbH. All rights reserved.                                                                   | AQ   Terms of use   Imprint   Data privacy   Privacy Settings |

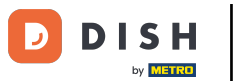

Cuando cancela una reserva, tiene la opción de informar al cliente sobre la cancelación.

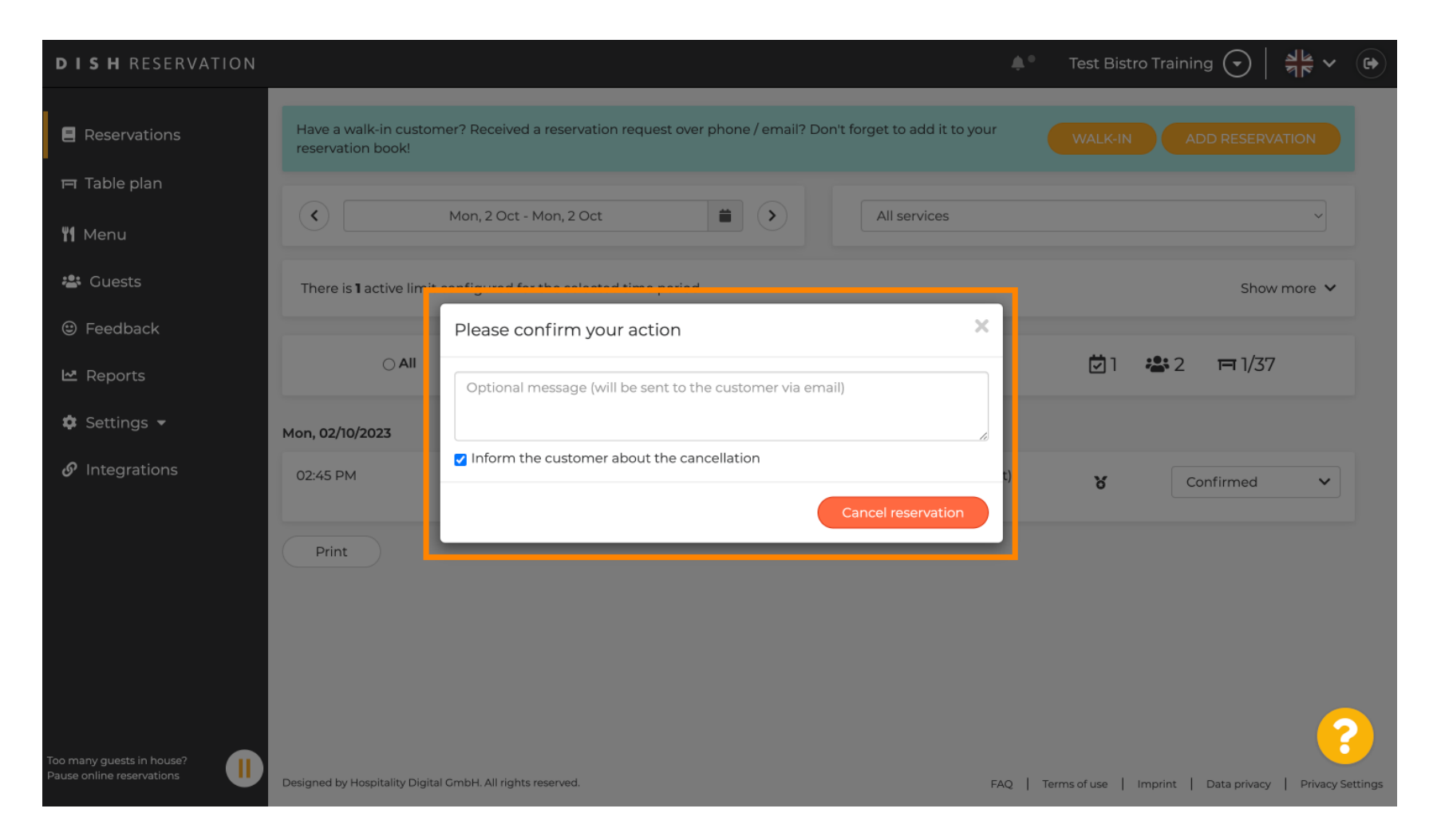

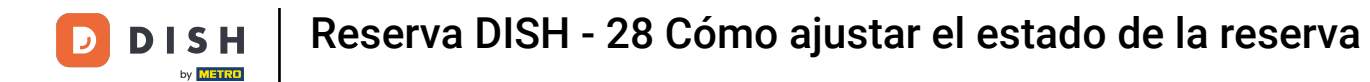

# Puede dejar un mensaje opcional para el cliente.

| <b>DISH</b> RESERVATION                                |                                                                                                    | <b>*</b> * | Test Bistro Training 🕤   ᆀ隆 🗸 🚱                          |
|--------------------------------------------------------|----------------------------------------------------------------------------------------------------|------------|----------------------------------------------------------|
| Reservations                                           | Have a walk-in customer? Received a reservation request over phone / email? Don't forget to add it to you reservation book! | ur         | WALK-IN ADD RESERVATION                                  |
| 🆞 Menu                                                 | Mon, 2 Oct - Mon, 2 Oct     All services                                                                                    |            | ~                                                        |
| 🛎 Guests                                               | There is <b>1</b> active limit configured for the selected time period                                                      |            | Show more 🗸                                              |
| 🙂 Feedback                                             | Please confirm your action                                                                                                  |            |                                                          |
| 🗠 Reports                                              | Optional message (will be sent to the customer via email)                                                                   |            | 💆 1 😤 2 🥅 1/37                                           |
| 🏟 Settings 👻                                           | Mon, 02/10/2023                                                                                                    | 5          |                                                          |
| 𝔗 Integrations                                         | 02:45 PM                                                                                                    | t)         | S Confirmed V                                            |
|                                                        | Print                                                                                                    |            |                                                          |
| Too many guests in house?<br>Pause online reservations | Designed by Hospitality Digital GmbH. All rights reserved.                                                                  | FAQ        | Terms of use   Imprint   Data privacy   Privacy Settings |

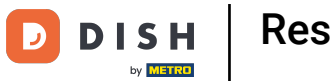

# • Y decide si quieres informar a tu cliente sobre la cancelación o no.

| <b>DISH</b> RESERVATION               |                                                                                                    | <b>*</b> • | Test Bistro Training 🕤 🛛 🏄 🔽 🏟                           |
|---------------------------------------|----------------------------------------------------------------------------------------------------|------------|----------------------------------------------------------|
| Reservations                          | Have a walk-in customer? Received a reservation request over phone / email? Don't forget to add it to your reservation book! | r          | WALK-IN ADD RESERVATION                                  |
| 퍼 Table plan                          |                                                                                                    |            |                                                          |
| 🆞 Menu                                | Mon, 2 Oct - Mon, 2 Oct                                                                                                    |            | Y                                                        |
| 🚢 Guests                              | There is <b>1</b> active limit configured for the selected time period                                                       |            | Show more 🗸                                              |
| Feedback                              | Please confirm your action                                                                                                   |            |                                                          |
| 🗠 Reports                             | Optional message (will be sent to the customer via email)                                                                    |            | 🖻 1 😤 2 🥅 1/37                                           |
| 🏟 Settings 👻                          | Mon, 02/10/2023                                                                                                    |            |                                                          |
| ${ {oldsymbol artheta}}$ Integrations | 02:45 PM                                                                                                    | t)         | Confirmed V                                              |
|                                       | Cancel reservation                                                                                                    |            |                                                          |
|                                       | Print                                                                                                    |            |                                                          |
|                                       |                                                                                                    |            |                                                          |
|                                       |                                                                                                    |            |                                                          |
|                                       |                                                                                                    |            |                                                          |
| Too many guests in house?             |                                                                                                    |            |                                                          |
| Pause online reservations             | Designed by Hospitality Digital GmbH. All rights reserved.                                                                   | FAQ        | Ferms of use   Imprint   Data privacy   Privacy Settings |

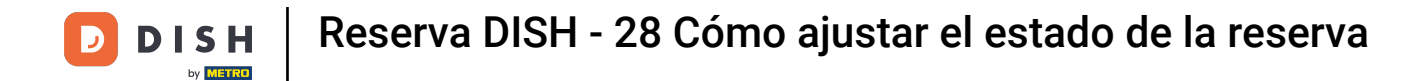

# Por último, confirma la cancelación haciendo clic en Cancelar reserva .

| <b>DISH</b> RESERVATION   |                                                                                                    | <b>*</b> • | Test Bistro Training       |                                |    |
|---------------------------|----------------------------------------------------------------------------------------------------|------------|----------------------------|--------------------------------|----|
| Reservations              | Have a walk-in customer? Received a reservation request over phone / email? Don't forget to add it to your reservation book! |            | WALK-IN ADD                | RESERVATION                    |    |
| 🎮 Table plan              |                                                                                                    |            |                            |                                |    |
| 🎢 Menu                    | Mon, 2 Oct - Mon, 2 Oct     Image: All services                                                                              |            |                            | ~                              |    |
| 🚢 Guests                  | There is <b>1</b> active limit configured for the selected time period                                                       |            |                            | Show more 🗸                    |    |
| Feedback                  | Please confirm your action                                                                                                   |            |                            |                                |    |
| 🗠 Reports                 | Optional message (will be sent to the customer via email)                                                                    |            | <b>Ö</b> 1 🏝 2             | <b>FF</b> 1/37                 |    |
| 🌣 Settings 👻              | Mon, 02/10/2023                                                                                                    |            |                            |                                |    |
| ${\cal O}$ Integrations   | 02:45 PM                                                                                                    | t)         | <b>Y</b> Con               | firmed 🗸                       |    |
|                           | Print                                                                                                    |            |                            |                                |    |
|                           |                                                                                                    |            |                            |                                |    |
|                           |                                                                                                    |            |                            |                                |    |
|                           |                                                                                                    |            |                            |                                |    |
| Too many guests in house? |                                                                                                    |            |                            | ?                              |    |
| Pause online reservations | Designed by Hospitality Digital GmbH. All rights reserved.                                                                   | AQ         | Terms of use   Imprint   D | Data privacy   Privacy Setting | gs |

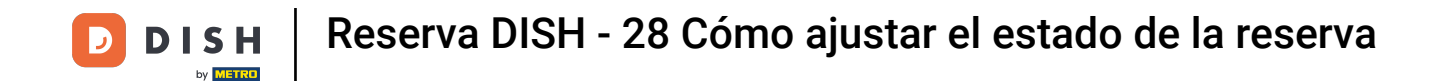

Dado que una reserva sin cita previa no es una reserva próxima, para ver todas tus reservas, debes filtrarlas de forma diferente. Para ello, utiliza las selecciones proporcionadas.

| <b>DISH</b> RESERVATION                                |                                                                                                    | ▲• Test Bistro Training 🕤   최별 ∽ 🕞                           |
|--------------------------------------------------------|----------------------------------------------------------------------------------------------------|--------------------------------------------------------------|
| Reservations                                           | Have a walk-in customer? Received a reservation request over phone / email? Don't forget to add it to your reservation book! | WALK-IN ADD RESERVATION                                      |
| ㅋ Table plan<br>배 Menu                                 | Wed, 27 Sep - Wed, 27 Sep                                                                                                    |                                                              |
| 🐣 Guests                                               | There is <b>1</b> active limit configured for the selected time period                                                       | Show more 🗸                                                  |
| Feedback Reports                                       | ○ All ○ Completed                                                                                                    | 💆 1 📽 2 🥅 1/49                                               |
| 🗘 Settings 👻                                           | Wed, 27/09/2023                                                                                                    |                                                              |
| ${ {                                  $                | 05:45 PM Doe, John 2 guest(s) 1 (BAR)                                                                                        | Confirmed                                                    |
|                                                        | Print                                                                                                    |                                                              |
|                                                        |                                                                                                    |                                                              |
|                                                        |                                                                                                    | 9                                                            |
| Too many guests in house?<br>Pause online reservations | Designed by Hospitality Digital GmbH. All rights reserved.                                                                   | Q   Terms of use   Imprint   Data privacy   Privacy Settings |

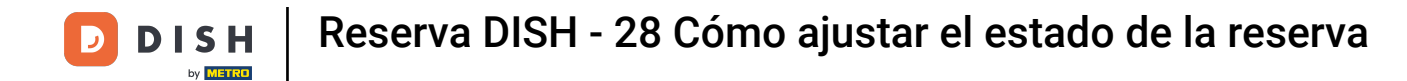

Según su selección, verá sus reservas filtradas. Al hacer clic en una reserva, podrá ver más información y ajustarla.

| <b>DISH</b> RESERVATION                |                                      |                                                                             |                           |                    | <b>*</b> °       | Test Bist  | ro Training 🕤            | <u> 취</u> 본 ~ |   |  |
|----------------------------------------|--------------------------------------|-----------------------------------------------------------------------------|---------------------------|--------------------|------------------|------------|--------------------------|---------------|---|--|
| Reservations                           | Have a walk-in c<br>reservation book | ustomer? Received a reservation r<br>‹!                                     | equest over phone / ema   | l? Don't forget to | o add it to your | WALK-IN    | ADD RESERV               | ATION         |   |  |
| 🛏 Table plan                           |                                      |                                                                             |                           |                    |                  |            |                          |               |   |  |
| 🎢 Menu                                 |                                      |                                                                             | vved, 27 Sep              | - vvea, 27 Sep     |                  |            |                          |               |   |  |
| 📇 Guests                               | There is <b>1</b> active             | There is 1 active limit configured for the selected time period Show more 🗸 |                           |                    |                  |            |                          |               |   |  |
| Eedback                                |                                      |                                                                             |                           |                    |                  |            |                          |               |   |  |
| 🗠 Reports                              | 4 ۲                                  | All O Completed                                                             |                           | ⊖ Canc             | elled            | <b>7</b> 3 | <b>₽</b> 7 <b>=</b> 3/49 | 9             |   |  |
| 🌣 Settings 👻                           | Wed. 27/09/2023                      |                                                                             |                           |                    |                  |            |                          |               | _ |  |
| ${oldsymbol \mathscr{O}}$ Integrations | 03:23 PM                             | Walkin                                                                      |                           | 3 guest(s)         | 1-2 (Restaurant) | 6          | Done                     | ~             |   |  |
|                                        | 50% discount on                      | cocktails                                                                   |                           |                    |                  |            |                          |               |   |  |
|                                        |                                      |                                                                             |                           |                    |                  |            | END RESERV               | ATION         |   |  |
|                                        | 03:45 PM                             | Doe, Jane                                                                   |                           | 2 guest(s)         | L1 (Lounge)      |            | Confirmed                | ~             |   |  |
|                                        | 50% discount on                      | cocktails                                                                   |                           |                    |                  |            |                          |               |   |  |
|                                        | Your guests seer                     | m to be running late. Would you lik                                         | ke to send them a reserva | tion reminder?     |                  |            | RE                       | MIND          |   |  |
| Too many guests in house?              |                                      |                                                                             |                           |                    |                  | A          | RRIVED                   | show          |   |  |
| Pause online reservations              | 05-45 DM                             | Dee John                                                                    |                           | 2 ai idet/cl       | 1 (RAD)          |            | ·                        |               |   |  |

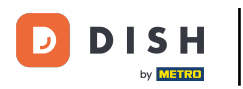

Si una mesa está terminada, puedes finalizar esa reserva específica haciendo clic en FINALIZAR RESERVA.

| DISH RESERVATION          |                                |                                |                          |                | <b>*</b> •       | Test Bist   | ro Training 🕤        | 월 ~             |         |
|---------------------------|--------------------------------|--------------------------------|--------------------------|----------------|------------------|-------------|----------------------|-----------------|---------|
| Reservations              | All                            | ⊖ Completed                    | ⊖Upcoming                | ⊖ Cano         | elled            | <b>7</b> 3  | <b>₽</b> 7 〒3/4      | i9              |         |
| 🛏 Table plan              | Wed, 27/09/2023                |                                |                          |                |                  |             |                      |                 |         |
| "1 Menu                   | 03:23 PM                       | Walkin                         |                          | 3 guest(s)     | 1-2 (Restaurant) | 8           | Done                 | ~               |         |
| 📇 Guests                  | 50% discount on cock           | tails                          |                          |                |                  |             |                      |                 |         |
| 🕲 Feedback                |                                |                                |                          |                |                  |             | END RESEP            | VATION          |         |
| 🗠 Reports                 | 03:45 PM                       | Doe, Jane                      |                          | 2 guest(s)     | L1 (Lounge)      |             | Confirmed            | ~               |         |
| 🌣 Settings 👻              | 50% discount on cock           | tails                          |                          |                |                  |             |                      |                 |         |
| 𝚱 Integrations            | Your guests seem to b          | e running late. Would you like | e to send them a reserva | tion reminder? |                  |             | R                    | EMIND           |         |
|                           |                                |                                |                          |                |                  | A           | RRIVED               | SHOW            |         |
|                           | 05:45 PM                       | Doe, John                      |                          | 2 guest(s)     | 1 (BAR)          |             | Confirmed            | ~               |         |
|                           | 05:45 PM                       | Doe, Jane                      |                          | 2 guest(s)     | L1 (Lounge)      |             | Cancelled            |                 |         |
|                           | Print                          |                                |                          |                |                  |             |                      | 6               |         |
| Pause online reservations | Designed by Hospitality Digita | I GmbH. All rights reserved.   |                          |                | FAQ   Te         | erms of use | Imprint   Data priva | cy   Privacy Se | ettings |

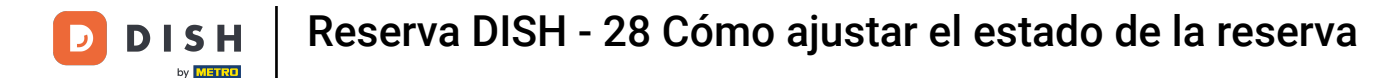

Para una próxima reserva, puede marcarla como llegada o no presentación. Simplemente haga clic en el botón correspondiente .

| <b>DISH</b> RESERVATION   |                                |                                |                          |                | <b>*</b> *       | Test Bist    | ro Training 🕤            |            |         |
|---------------------------|--------------------------------|--------------------------------|--------------------------|----------------|------------------|--------------|--------------------------|------------|---------|
| Reservations              | All                            | ⊖ Completed                    | ⊖ Upcoming               | ⊖ Cano         | celled           | <b>7</b> 3   | <b>2</b> 7 <b>□</b> 3/49 | )          |         |
| 🎮 Table plan              | Wed, 27/09/2023                |                                |                          |                |                  |              |                          |            |         |
| 🍴 Menu                    | 03:23 PM                       | Walkin                         |                          | 3 guest(s)     | 1-2 (Restaurant) | 6            | Done                     | ~          |         |
| 🐣 Guests                  | 50% discount on cock           | tails                          |                          |                |                  |              |                          |            |         |
| Feedback                  |                                |                                |                          |                |                  |              | END RESERV               | ATION      |         |
| 🗠 Reports                 | 03:45 PM                       | Doe, Jane                      |                          | 2 guest(s)     | L1 (Lounge)      |              | Confirmed                | ~          |         |
| 🌣 Settings 👻              | 50% discount on cock           | tails                          |                          |                |                  |              |                          |            |         |
| 𝔗 Integrations            | Your guests seem to b          | e running late. Would you like | e to send them a reserva | tion reminder? |                  |              | REI                      |            |         |
|                           |                                |                                |                          |                |                  | A            | RRIVED                   | SHOW       |         |
|                           | 05:45 PM                       | Doe, John                      |                          | 2 guest(s)     | 1 (BAR)          |              | Confirmed                | ~          |         |
|                           | 05:45 PM                       | Doe, Jane                      |                          | 2 guest(s)     | L1 (Lounge)      |              | Cancelled                |            |         |
|                           | Print                          |                                |                          |                |                  |              |                          | •          | >       |
| Pause online reservations | Designed by Hospitality Digita | I GmbH. All rights reserved.   |                          |                | FAQ              | Terms of use | Imprint   Data privacy   | Privacy Se | attings |

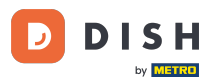

Si el huésped no llega a tiempo, puede enviarle un recordatorio usando el botón RECORDAR. Nota: Si ha añadido la reserva manualmente, deberá proporcionar una dirección de correo electrónico o un número de teléfono.

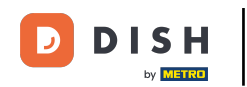

| DISH RESERVATION                                       |                                |                                |                          |                | <b>*</b> *       | Test Bistro T       | raining 🕤 🛛        |            |        |
|--------------------------------------------------------|--------------------------------|--------------------------------|--------------------------|----------------|------------------|---------------------|--------------------|------------|--------|
| Reservations                                           | All                            |                                |                          | ⊖ Cano         | celled           | <b>0</b> 3 <b>2</b> | <b>7</b> 🖬 3/49    |            |        |
| 🛏 Table plan                                           | Wed, 27/09/2023                |                                |                          |                |                  |                     |                    |            |        |
| 🎢 Menu                                                 | 03:23 PM                       | Walkin                         |                          | 3 guest(s)     | 1-2 (Restaurant) | 8                   | Done               | ~          |        |
| 🐣 Guests                                               | 50% discount on cock           | tails                          |                          |                |                  |                     |                    |            |        |
| 🙂 Feedback                                             |                                |                                |                          |                |                  |                     | END RESERVAT       | TION       |        |
| 🗠 Reports                                              | 03:45 PM                       | Doe, Jane                      |                          | 2 guest(s)     | L1 (Lounge)      |                     | Confirmed          | ~          |        |
| 🌣 Settings 👻                                           | 50% discount on cock           | tails                          |                          |                |                  |                     |                    |            |        |
| 𝔗 Integrations                                         | Your guests seem to l          | oe running late. Would you lik | e to send them a reserva | tion reminder? |                  |                     | REMI               | ND         |        |
|                                                        |                                |                                |                          |                |                  | ARRIV               | YED NO SH          | IOW        |        |
|                                                        | 05:45 PM                       | Doe, John                      |                          | 2 guest(s)     | 1 (BAR)          |                     | Confirmed          | ~          |        |
|                                                        | 05:45 PM                       | Doe, Jane                      |                          | 2 guest(s)     | L1 (Lounge)      |                     | Cancelled          |            |        |
|                                                        | Print                          |                                |                          |                |                  |                     |                    | 6          |        |
| Too many guests in house?<br>Pause online reservations | Designed by Hospitality Digita | I GmbH. All rights reserved.   |                          |                | FAQ   Te         | erms of use   Impi  | int   Data privacy | Privacy Se | ttings |

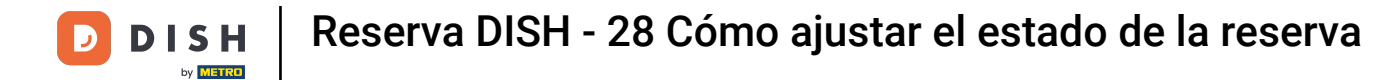

#### Listo. Has completado el tutorial y ahora sabes cómo ajustar el estado de tus reservas.

| <b>DISH</b> RESERVATION   |                                         |                                                                             |                         |                    | <b>*</b> *       | Test Bist  | tro Training 🕤          | <u> </u> |  |  |
|---------------------------|-----------------------------------------|-----------------------------------------------------------------------------|-------------------------|--------------------|------------------|------------|-------------------------|----------|--|--|
| Reservations              | Have a walk-in custon reservation book! | ner? Received a reservation rec                                             | quest over phone / emai | l? Don't forget to | o add it to your | WALK-IN    | ADD RESER               | VATION   |  |  |
| Ħ Table plan              |                                         |                                                                             |                         |                    |                  |            |                         |          |  |  |
| 🎢 Menu                    | <                                       | Wed, 27 Sep - Wed, 27 Sep                                                   |                         |                    |                  |            |                         |          |  |  |
| 🐣 Guests                  | There is <b>1</b> active limit          | There is 1 active limit configured for the selected time period Show more 🗸 |                         |                    |                  |            |                         |          |  |  |
| Seedback                  |                                         |                                                                             |                         |                    |                  |            |                         |          |  |  |
| 🗠 Reports                 | All                                     |                                                                             |                         | ⊖ Canc             | elled            | <b>Ö</b> 3 | <b>₽</b> 7 <b>=</b> 3/4 | .9       |  |  |
| 🌣 Settings 👻              | Wed, 27/09/2023                         |                                                                             |                         |                    |                  |            |                         |          |  |  |
| 𝔄 Integrations            | 03:23 PM                                | Walkin                                                                      |                         | 3 guest(s)         | 1-2 (Restaurant) | 8          | Done                    | ~        |  |  |
|                           | 50% discount on cock                    | tails                                                                       |                         |                    |                  |            |                         |          |  |  |
|                           |                                         |                                                                             |                         |                    |                  |            | END RESER               | VATION   |  |  |
|                           | 03:45 PM                                | Doe, Jane                                                                   |                         | 2 guest(s)         | L1 (Lounge)      |            | Confirmed               | ~        |  |  |
|                           | 50% discount on cock                    | tails                                                                       |                         |                    |                  |            |                         |          |  |  |
|                           | Your guests seem to b                   | e running late. Would you like                                              | to send them a reserva  | tion reminder?     |                  |            | RI                      |          |  |  |
| Too many quests in house? |                                         |                                                                             |                         |                    |                  | A          |                         | SHOW     |  |  |
| Pause online reservations | 05-45 DM                                | Doe John                                                                    |                         | 2 aupet/cl         | 1 (RAD)          |            | · · · ·                 |          |  |  |

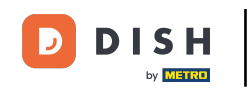

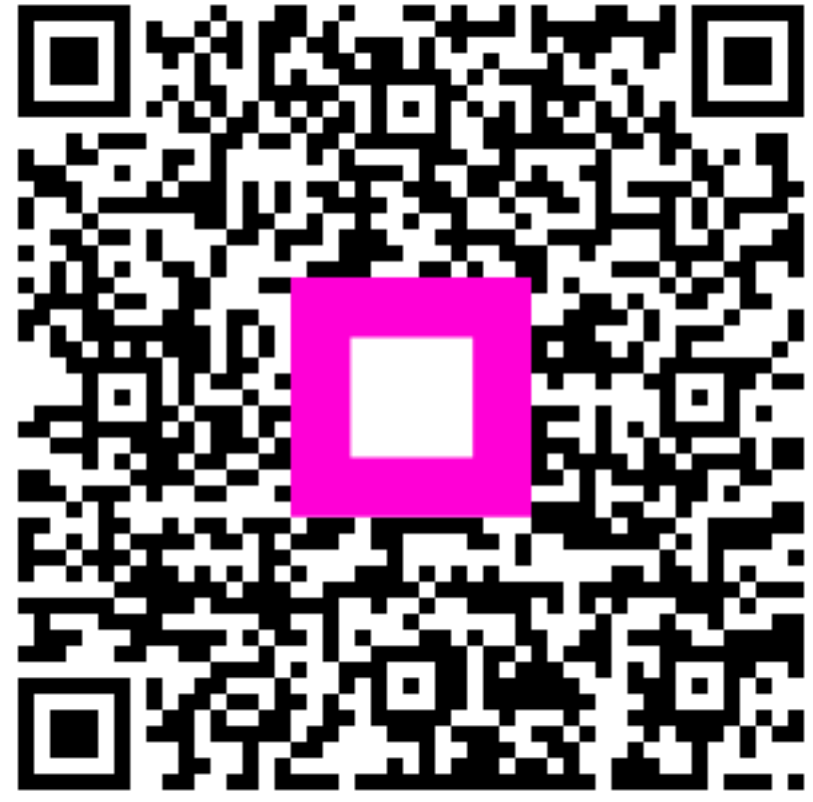

Escanee para ir al reproductor interactivo